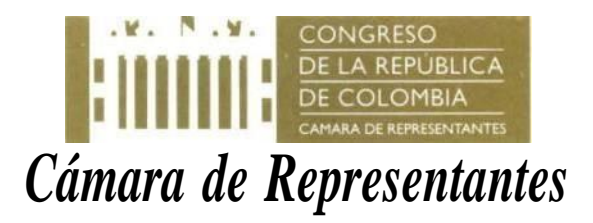

## MINI-MANUAL PARA ACCEDER A "NOMINA Y CERTIFICADOS" DESDE LA INTRANET DE CÁMARA

Con la finalidad de describir el paso a paso para acceder a las diferentes consultas de certificados de nómina disponibles por la Cámara de Representantes a sus funcionarios, me permito realizar la descripción del procedimiento para lograrlo.

Paso 1. Ingreso a la Intranet de Cámara. Se puede hacer de dos formas:

- A través del portal de la web corporativa, en la franja superior central se encuentra un enlace a la Intranet. Debes hacer clic para activar su ingreso.
- La Otra forma, es en el navegador seleccionado (Google Chrome, Microsoft Edge, Mozilla, etc.), teclear la url <u>https://intranet.camara.gov.co</u>
- Les va a solicitar el usuario y clave para ingresar, que son los mismos con que ingresaste alcomputador. Acto seguido te debe mostrar la pantalla del paso 2.

**Paso 2**. Seleccionar la opción "NOMINA Y CERTIFICADOS". Ya estando en el portal de intranet, dar clic (con el mouse) en la opción "NOMINA Y CERTIFICADOS".

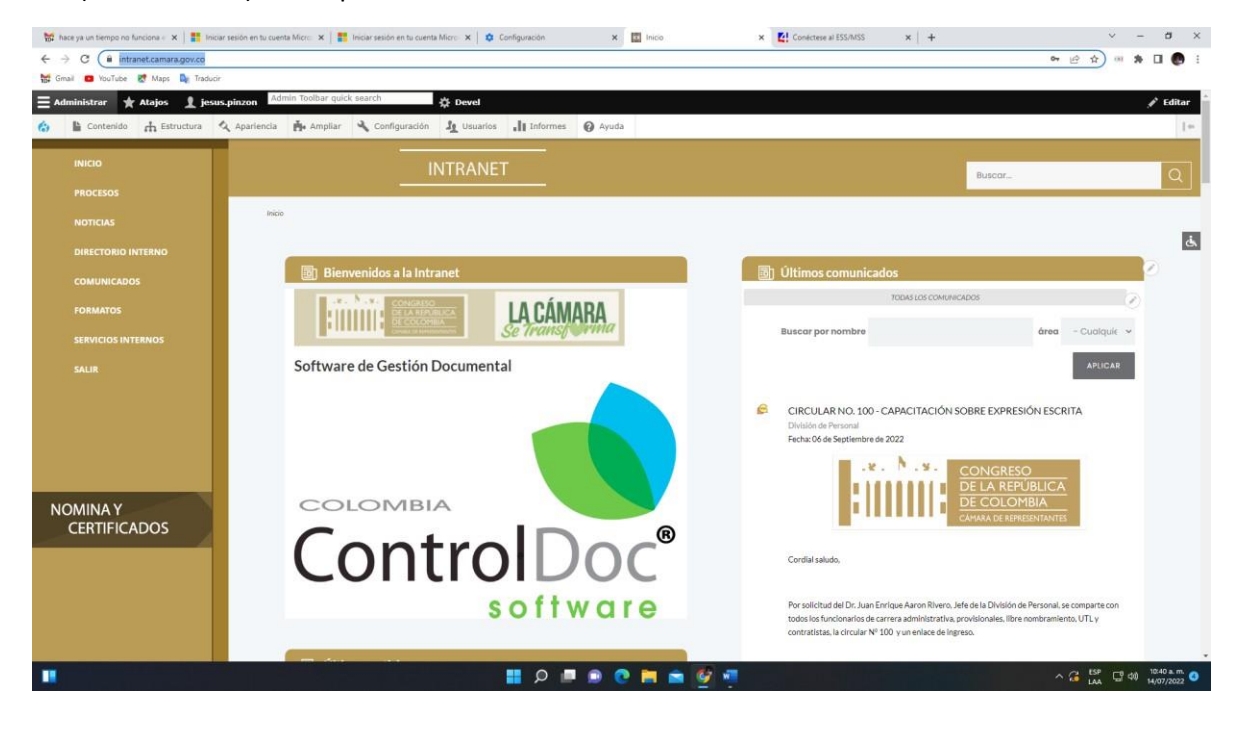

## Oficina de Planeación y Sistemas

Carrera 8 No 12 - 02 piso 4 Bogotá

Email: planeacion.sistemas@camara.gov.co

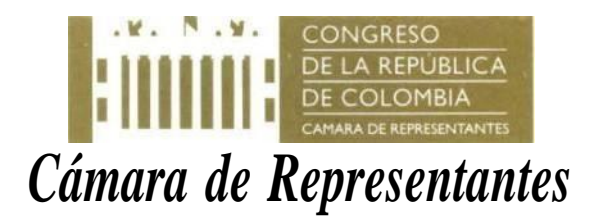

Lo normal es que se despliegue el siguiente pantallazo

(sucede con la gran mayoría de portales de internet, como: Microsoft Edge, Mozilla, etc.)

| Mathematical Recibiology (1,035) - jesus pinzon:     ×     ●     ●       ←     →     C     ▲     No seguro   funcionar       Mathematical Recibiology (mathematical Recibiology (mathematical Recibiology (mathematical Recibiology (mathematical Recibiology (mathematical Recibiology (mathematical Recibiology (mathematical Recibiology (mathematical Recibiology (mathematical Recipiology (mathematical Recipiology (ma | CWES-Ezine-July2022.pdf x   💁 Correo: Jesus Pinzen - Outlook x   🖸 Contro<br>ios.camara.gov.co.s081/sse_generico/generico.joginjsp<br>duci                                                                                                    | l de acceso   fincaraiz.co: 🗙   📸 WebPROfit                 | x   🖬 Inicio                     | × Portal del servidor                    |
|----------------------------------------------------------------------------------------------------|----------------------------------------------------------------------------------------------------|-------------------------------------------------------------|----------------------------------|------------------------------------------|
| Portal del<br>servidor púb                                                                                                    | lico                                                                                                    | _                                                           |                                  |                                          |
| Bergverei<br>Diede vest<br>Resourds                                                                                                    | ale al partei de la fontidet.<br>a adicación puedes realizar tareas de servider como por ejemplo modificar tue dato por<br>giu para accider a esta y dens acconde del India, delse identificante provanances<br>Especifique susario y contraseña vilidos para<br>Contrasera:<br>Datorio:<br>Datorio:<br>Dato | toninte, consultar Lorivobos de nómme e <b>Laress de re</b> | sponsable de una unidad como por | templa valdar petcanes de las empleados. |
|                                                                                                    |                                                                                                    | © 2009 Mete¥ Spein S.A. Todos los derechos reservados.      |                                  |                                          |

• Pero en caso de desplegarse otro pantallazo o ventana distinta. Como:

| 😸 hace ya un tiempo no funciona e 🗙   🚼 Iniciar sesión en tu cue                               | enta Micro: 🗙   🌉 Iniciar sesión en tu cuenta Micro: 🗙   🏟 Configuración                                                                                                    | ×   🖾 Inicio                                | × 🛃 Conéctese al ESS/MSS × +                                                     |
|------------------------------------------------------------------------------------------------|----------------------------------------------------------------------------------------------------|---------------------------------------------|----------------------------------------------------------------------------------|
| ← → C ▲ No es seguro   funcionarios.camara.gov.c                                               | a:8081/sse_generico/generico_login.jsp                                                                                                    |                                             |                                                                                  |
| 🚼 Gmail 🧰 YouTube 🐹 Maps 🔩 Traducir                                                            |                                                                                                    |                                             |                                                                                  |
|                                                                                                |                                                                                                    |                                             |                                                                                  |
| Bierrenide af Autoservicio d<br>Utilio esta aplicació para real<br>Recorde por para soción a e | In Hetel.<br>Itsr Tarses econoplastos, como modificar su información personal e consultar su el<br>tarses electrones de Autoservico, primero debes incitar resión.<br>Interface de Autoservico en sembro de usuario y<br>una contracella vidido para esta adilicación<br>Interface de Consec<br>Idones:<br>Idones:<br>Idones | imras, y tavas de jefe de undad             | de trabaje, consistente cubre una vacante a validar sus solectudes de empleados. |
|                                                                                                | © 2009 Mer                                                                                                    | e4 España SA Todos los derechos reservados. |                                                                                  |

Se debe ubicar con el mouse en idioma y escoger la opción "español"

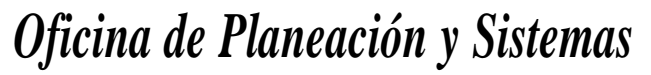

Carrera 8 No 12 - 02 piso 4 Bogotá

Email: planeacion.sistemas@camara.gov.co

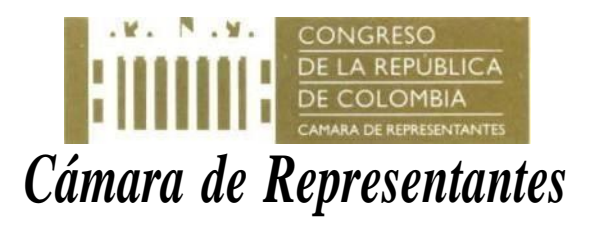

Paso 3. Diligenciar los campos de ingreso a su cuenta (previamente dada por "Personal").

| Jsuariot    |         |   |
|-------------|---------|---|
| Contraseña: |         |   |
| dioma:      | Español | ~ |

- Usuario. Digita tu número de cedula
- Contraseña. Si es la primera vez al ingresar en esta opción de la intranet, debes dar clic con el mouse en el enlace "He olvidado mi usuario/contraseña". Te mostrara este pantallazo

| ¿Has olv<br>Por favor,<br>cuenta de | idado tu usuario/o<br>introduce tu e-mail pa<br>usuario. | contraseña?<br>ara recuperar tu |
|-------------------------------------|----------------------------------------------------------|---------------------------------|
| e-mail                              |                                                          |                                 |
| Por segur<br>siguientes             | idad, por favor, introdu<br>caracteres:                  | uce los                         |
|                                     | wa32i                                                    | n                               |
|                                     | Wa321<br>Enviar                                          | n                               |

- email. Debes diligenciar el email que se encuentra registrado en el sistema de nómina (ruta persona hoja de vida/alta de persona) suministrado en su registro en "Registro y Control"; casi la gran mayoría de los correos hacen referencia a los correos institucionales (ej. juan.perez@camara.gov.co).
- Consulta tu correo (email). Si era por primera vez, consulte el correo donde le fue enviado la clave temporal. En caso de no llegar la clave temporal, debe solicitar en "Registro y Control", con que correo le fue creado.

Oficina de Planeación y Sistemas

Carrera 8 No 12 - 02 piso 4 Bogotá

Email: <u>planeacion.sistemas@camara.gov.co</u> Camino a la Excelencia ;

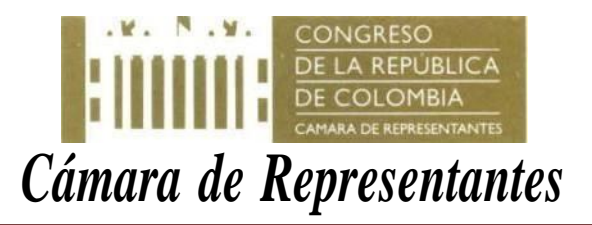

• Recibido el correo (lo usual es el corporativo 1erNombre.1erApellido@camara.gov.co). Una vez leídoel correo que le llego (junto con clave temporal); encuentra un enlace para realizar el cambio de clave de acceso, y debe hacer clic con el mouse, abriéndose este

| Isuario 1731               | 1419.                       |
|----------------------------|-----------------------------|
| ntroduzca la<br>solicitud. | nueva contraseña y envíe la |
| Nueva cor                  | ntraseña                    |
| Confirmar                  | nueva contraseña            |
|                            | Enviar                      |

pantallazo:

Debes digitar la nueva clave y confirmarla (así se garantiza su privacidad).

**Paso 4**. Ingreso al sistema (muestra el menú de inicio-paso 1). Una vez digitado las credenciales (usuario y clave), muestra el siguiente pantallazo (Nota: se debe cerciorar que este activa la opción de ventanas emergentes del navegador web).

|                                                                                                    |                                                                                                    |                                                                                                    | -                                                   |          |                                                                                                    |
|----------------------------------------------------------------------------------------------------|----------------------------------------------------------------------------------------------------|----------------------------------------------------------------------------------------------------|-----------------------------------------------------|----------|----------------------------------------------------------------------------------------------------|
| The pace ya un tiempo no funciona - X                                                                                                    | Iniciar sesión en tu cuenta Micro: X      Iniciar sesión en tu cuenta Micro: X      Iniciar sesión en tu cuenta Micro: X      Inicianación camara deu ce 2081 (sesicle) ("beck Security") (ISD) (ses deservice) (security)                                                                                                    | Configuración X 🖬 Inicio                                                                               | × Portal SIGEP                                      | × +      | ~ - 0 X                                                                                                    |
| Gmail 👛 YouTube 🛃 Maps                                                                                                    | Traducin                                                                                                    | an an faith                                                                                            |                                                     |          |                                                                                                    |
| Contraction<br>Contraction<br>Contr | or Silf service dell empleado En estes módules de la exilcación puedes gradiener todo la nelacioneda con tus detes per His herramicontas His herramicontas In este módules puedes gradiener tos teresas pendentes o modificar fu contravella In este módules puedes consultar o modificar el número de la cuenta bencaria, aprepar el Conficado de torpanos y Retenciones Conficado de torpanos y Retenciones Conficado de torpanos y Retenciones | rsonales, económicos y laborales.<br>Intes o consultar tus recibus de nómina. También puedes consultar | tus préstamos o beneficios, sel como solicitar nuev |          | INCOMENTAL AND A DESCRIPTION OF A DESCRIPTION OF A DESCRI |
|                                                                                                    | li tiempo de trabajo                                                                                                    | nesse menetine i d'ur facture de transmere                                                             |                                                     |          |                                                                                                    |
|                                                                                                    | Calendario de festivos                                                                                                    |                                                                                                    |                                                     |          |                                                                                                    |
|                                                                                                    |                                                                                                    | Enai, waltan                                                                                           | 8011                                                |          |                                                                                                    |
| H                                                                                                    |                                                                                                    | 🔮 🛎 🛒 🧿 🖷 🔍 開                                                                                          | n k                                                 |          | ∧ G LSP C <sup>0</sup> 40 1103 k.m. O                                                                                                    |
|                                                                                                    | Oficina d                                                                                                    | <b>e Planeación</b><br>ra 8 No 12 - 02 pise                                                            | <b>n y Sistem</b><br>o 4 Bogotá                     | nas      |                                                                                                    |
|                                                                                                    | Email: <u>plan</u><br>Cam                                                                                                    | neacion.sistemas@<br>ino a la Exce                                                                     | ocamara.gov.co<br>lencia ;                          | <u>0</u> |                                                                                                    |

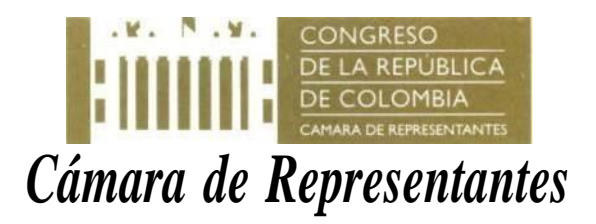

Paso 5. Elección de los diferentes certificados de nómina disponibles.

Dentro de la sección "Mis datos económicos", se encuentra los certificados de nómina disponibles,

| Mis datos econ | ómicos                                                                                                    |
|----------------|----------------------------------------------------------------------------------------------------|
| En este módulo | puedes consultar o modificar el número de tu cuenta bancaria, agrega                                            |
| Ep             | <ul> <li>Últimos recibos</li> <li>Certificado de Ingresos y Retenciones</li> <li>Certificado laboral</li> </ul> |

• Últimos recibos

| Consulta tus últimas pagas |             |                |            |                |
|----------------------------|-------------|----------------|------------|----------------|
|                            |             |                |            |                |
| Período de liquidación     | Núm periodo | Neto abonado   | Descuentos | Retroactividad |
| 29-07-2022 Mensual         | 1           | 9,099,330 COP  | Descuentos |                |
| 10-07-2022 Mensual         | 1           | 4,911,315 COP  |            |                |
| 28-06-2022 Mensual         | 1           | 6,219,230 COP  | Descuentos |                |
| 29-05-2022 Mensual         | 1           | 6,044,925 COP  | Descuentos |                |
| 29-04-2022 Mensual         | 1           | 6,028,925 COP  | Descuentos | Retroactivo    |
| 29-03-2022 Mensual         | 1           | 5,510,853 COP  | Descuentos |                |
| 25-02-2022 Mensual         | 1           | 5,510,853 COP  | Descuentos |                |
| 29-01-2022 Mensual         | 1           | 2,128,707 COP  | Descuentos |                |
| 28-12-2021 Mensual         | 1           | 14,776,736 COP | Descuentos |                |
| 29-11-2021 Mensual         | 1           | 9,697,135 COP  |            |                |
| 26-11-2021 Mensual         | 1           | 5,586,453 COP  | Descuentos |                |
| 29-10-2021 Mensual         | 1           | 5,635,853 COP  | Descuentos |                |
| 28-09-2021 Mensual         | 1           | 5,644,072 COP  | Descuentos | Retroactivo    |
| 29-08-2021 Mensual         | 1           | 5,401,924 COP  | Descuentos |                |
| 29-07-2021 Mensual         | 1           | 9,450,659 COP  | Descuentos |                |
| 15-07-2021 Mensual         | 1           | 4,427,560 COP  |            |                |
| 29-06-2021 Mensual         | 1           | 6,851,025 COP  | Descuentos |                |
| 29-05-2021 Mensual         | 1           | 6,851,025 COP  | Descuentos |                |
| 29-04-2021 Mensual         | 1           | 6,813,025 COP  | Descuentos |                |
| 29-03-2021 Mensual         | 1           | 6,804,110 COP  | Descuentos |                |
|                            | 1 - 20      |                | 21 - 32    |                |

Corresponden a los devengados y deducidos de la nómina de cada mes en particular

Certificado de Ingresos y Retenciones

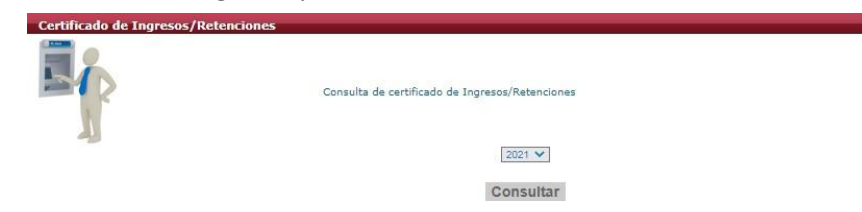

Le solicita el año que necesite y das clic en el botón "consultar".

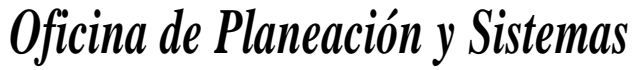

Carrera 8 No 12 - 02 piso 4 Bogotá

Email: planeacion.sistemas@camara.gov.co

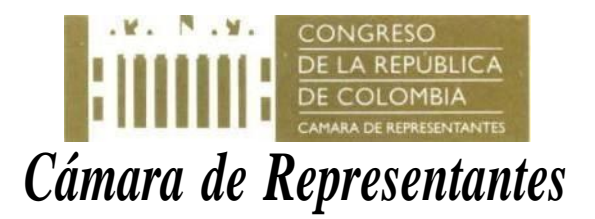

| Continues on Paperson of Marcine Adaption                                                                                                    | en per Rettas de Talisje y da Panalsen<br>sociale papo | •     | 220            |
|----------------------------------------------------------------------------------------------------|--------------------------------------------------------|-------|----------------|
| tion in Figure on Security and Security Security | A Norman di Kampani.                                   |       |                |
| The second second secon |                                                        |       |                |
| A second design of the part of the part of |                                                        |       |                |
| Distance                                                                                                    |                                                        |       |                |
| Contrat of anternational                                                                                                    |                                                        |       |                |
| 1 15 No. 9 18 Research Bullions IN These and in                                                                                                    | 7 Name and a Transmit                                  |       |                |
| TT STALLAR STREAM                                                                                                    | ACCEPTED ADDRESS                                       |       | ADDALL STATUS  |
| householded       house                                                                                                    | section 1 To an eval a post of section                 |       | 10.000 10.000  |
| NUMBER OF TAXABLE IN TAXABLE OF                                                                                                    | 14                                                     |       | the beau       |
| Encoder do be byperer                                                                                                    |                                                        |       | tere .         |
| Pages and variables a mediateridae antisecture on                                                                                                    |                                                        |       |                |
| Page subjects for here on the set is your in section freeds, testing ones,                                                                                                    | -                                                      | 10    |                |
| Page (selfareages)                                                                                                    |                                                        | 1.14  |                |
| Page at anota                                                                                                    |                                                        | 10    |                |
| Pages are vermanne                                                                                                    |                                                        | 10    |                |
| Pages (or production) works                                                                                                    |                                                        | 10    | 31.477.00      |
| Page at other                                                                                                    |                                                        |       |                |
| Pages par genta de representación                                                                                                    |                                                        | 0     |                |
| Page an organization of haligs exclude commuter                                                                                                    |                                                        | - 49  |                |
| Other pages                                                                                                    |                                                        |       |                |
| Enclaritat a citemen de constitue effecteurs de pagatite. A constante                                                                                                    |                                                        |       |                |
| Conserving consequences at fulde an oncoving                                                                                                    |                                                        | 14    | 11,488.05      |
| Personne de páblicos, suar y restence                                                                                                    |                                                        |       |                |
| Tata is righted trates (Larg V = 10)                                                                                                    |                                                        |       |                |
| Environ in the sporter                                                                                                    |                                                        |       | 1001           |
| Apples adaptors on sold a carp of integrate                                                                                                    |                                                        | 1.00  | 4-678-11       |
| Spales adaptions a locale of pression a californial pression is ungo 20 belliquity                                                                                                    |                                                        |       |                |
| Comparing element a regrue to deep infende in concerne. Not                                                                                                    |                                                        | 121   |                |
| shipped suppliers have a particular becaused                                                                                                    |                                                        | 121-  |                |
| Sector supplies #1                                                                                                    |                                                        | - 21- |                |
| Andrew of papers 1 agent concepts                                                                                                    | offer definition of the Important St.                  |       |                |
| Sarrey a                                                                                                    | tabijalo cysoonala                                     |       |                |
| Constant in state by state                                                                                                    | they summ                                              |       | THE PARTY OF   |
| Normal Advances and a                                                                                                    |                                                        | - 5-  |                |
|                                                                                                    | 0                                                      | - 12  |                |
| Companying the second second                                                                                                    | 0                                                      | - 61- |                |
|                                                                                                    |                                                        | 12    |                |
| Contrast and Research Contrast                                                                                                    |                                                        | - 0   |                |
| Particle States in cases, from \$1,000, made interest, hours to a lot                                                                                                    | 9                                                      | 12    |                |
| Party spectrum and an end of Statistics of a state                                                                                                    | -                                                      | - 2-  |                |
| The standard in the second second sec | the lot continue                                       |       | N tax estimate |
| 1                                                                                                    |                                                        |       |                |
|                                                                                                    |                                                        |       |                |
|                                                                                                    |                                                        |       |                |
| 2 C                                                                                                    |                                                        |       |                |
|                                                                                                    |                                                        |       |                |

Le genera el certificado en formato pdf, y puede ya sea imprimirlo o descargarlo.

Certificado Laboral

| Certificado Laboral | <ul> <li>Datos económicos</li> <li>Seleccione el tipo de certificado a generar:</li> </ul> |
|---------------------|--------------------------------------------------------------------------------------------|
|                     | Certificado laboral                                                                        |
|                     |                                                                                            |

Das clic en el botón "Generar Certificado Laboral"

Acto seguido se lo muestra, para que usted decida imprimirlo o descargarlo (Nota: se debe cerciorar que este activa la opción de ventanas emergentes del navegador web).

|                                                                                                    | 57                                                                                                    |
|----------------------------------------------------------------------------------------------------|----------------------------------------------------------------------------------------------------|
| EL SUSCRITO JEFE                                                                                                    | DE LA DIVISION DE PERSONAL DE LA CÂMARA DE<br>REPRESENTANTES                                                                                                    |
|                                                                                                    | CERTIFICA                                                                                                    |
| Que reviside la historia i<br>ORTIZ, locatificado(a) co<br>está vinculado(a) en la<br>CARRERA deste el 5 d<br>Asosor II, utilizado en 1<br>Congreso De La Repúbli<br>Congreso De La Repúbli<br>Congreso De La Repúbli<br>Congreso De La Repúbli | Monet devilos vervectoria) pENICE(s): ESUE FUNI SEN PROZON<br>n. Códala de Cluidadana numeros 17.211.410, se encostre que<br>parta de presonalis de saladora de ESCLA APONADO EN<br>16. Julio de 1880, d'exemptimido en la estudiada el cargo de<br>con con un tel de overgador de OLIZ MULIONES DEENTO<br>no por un tel de overgador de OLIZ MULIONES DEENTO<br>TRESSOENTOS NOVENTA Y OCHO PEBDIS (316.156.836),<br>de por |
| Aargoockie bilaisse                                                                                                    | \$ 6.772.265                                                                                                    |
| THREATES                                                                                                    | 5.3.00(13)                                                                                                    |
|                                                                                                    |                                                                                                    |
| de explée en Bogola D.C.,<br>solicitue del interesada, de                                                                                                    | a los diccinueve (19) cias del mes de lagosta de 2022, a<br>acuerdo con la documentación que reposa en la historia                                                                                                    |

Espero que haya sido de utilidad, el presente mini-manual en la generación e impresión de los certificados de nómina principales vigente (febrero 2023).

Elaboró: Jesus Pinzon Ortiz – asesor (e) OPS

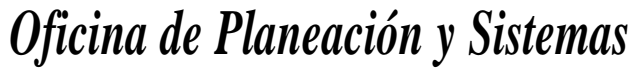

Carrera 8 No 12 - 02 piso 4 Bogotá

Email: planeacion.sistemas@camara.gov.co